# Transposon extraction protocol

Maitreya Dunham November 2006

modification of the Qiagen HSE, Invitrogen BioPrime array CGH kit and Agilent 60-mer oligo microarray processing (SSPE wash) protocols

#### DNA preparation and digestion

Prep DNA from 100 ml culture using the Qiagen Genomic DNA kit.

Measure starting DNA concentration with a fluorometer.

If desired, digest 2-3  $\mu$ g DNA using appropriate enzyme and buffers. Ethanol precipitate.

Mix equal amounts of DNA from each digest if multiple digests.

### Extraction

In a screw-cap tube, mix 500–2000 ng of pooled restriction digested DNA, 15  $\mu$ l HSE buffer (Qiagen), 1.5  $\mu$ l probe mix (Qiagen), and water to bring to 30  $\mu$ l total.

Heat for 15 minutes at 95C with a 100C block on top (blocks on Joseph's bench).

During the incubation, set up the M6: resuspend the magnetic beads; add the elution tubes, pipette tip and pipette holder; put the cartridges in their holders; and pierce each of the wells with the corner of a razor.

Run the program through to the heat step. It takes  $\sim$  5 minutes to get to 65C.

Touch spin the tubes and transfer them to the M6. Start the program, which will first re-nature and extend for 20 minutes at 65C.

Watch the first few transfer steps to ensure the robot is behaving. Elute by heating to 80C 10 minutes. Collect supernatant while using the magnet to hold the beads.

## **DNA** labeling

DNA labeling is done with the Bio-Prime array CGH kit plus zymo columns. For reference, either use a wt extraction, or 1  $\mu$ g sonicated wt genomic DNA.

Aliquot 21  $\mu$ l gel-purified DNA into a new tube. Add 20  $\mu$ l 2.5X random primers solution. Incubate 95C 5 min. Ice 5 min.

Make a master mix for each dye:

| 1X   |                         |
|------|-------------------------|
| 5 µl | 10X dCTP nucleotide mix |
| 3 µl | Cy dCTP                 |
| 1 µl | Klenow                  |

Add 9 µl to each reaction.

Mix gently.

Incubate 37C 2 hours.

Add 5 µl stop buffer.

Ice. The reaction can be stored –20C overnight if necessary.

Purify using the Zymo columns according to their instructions, except use 500  $\mu$ l binding buffer for the first step.

Elute in 25 µl water.

Nanodrop 1  $\mu$ l to check yield and dye incorporation.

Yield should be a few hundred ng with dye incorporation >20 pmol/ $\mu$ g.

Mix 100ng Cy3-labeled DNA and 100ng Cy5-labeled DNA.

Add water to bring the total volume to 44µl.

Add 11µl Agilent 10X Blocking Agent (prepare 10X Blocking Agent according to instructions that came with the tube).

For the next steps, only process 4 samples at a time so they don't rehybridize before assembling the array.

95°C for 5 minutes.

Cool @ room temperature for 5 minutes.

Add 55µl 2X Hi-RPM hybridization buffer, mix by pipetting.

Spin down.

Load 100µl onto the gasket slide:

Place a backing slide, Agilent side up, in a hybe chamber.

Pipet the whole volume of probe, avoiding bubbles, onto the center of one gasket area. Don't eject the last  $\mu$ l or two in order to avoid bubbles (only spare a couple of  $\mu$ l for this, otherwise the volume won't be enough and you'll get a dark spot in the middle of the array). Spread it around as you pipet, but not too close to the gasket. Do the same for the other gasket areas.

Remove the array from the box. The Agilent side is the Array side, and so should face down, onto the probe. Carefully lower the array over the gasket slide, keeping it flat.

Once the array is resting on the gasket slide, place the top of the hybe chamber, and slide the screw over the assembly. Tighten the screw all the way down, finger tight.

Look through the back of the chamber and rotate the slide. There should be one big bubble that moves freely. There may be one big bubble and a couple of little ones stuck to the sides. If they are small and isolated, don't worry too much about them. You will probably do more harm than good trying to remove them. If they seem like they'll interfere with the array, you can try knocking the array with the heel of your hand to dislodge them.

Put the array in the hybe oven. Make sure to balance the rotisserie.

Hybe 17 hrs. @ 65°C, 20RPM

#### Washing

Prepare your wash solutions. Be aware of array materials that may be for RNA only use.

Wash A (1 L)

| 700 ml              | Water                  |  |
|---------------------|------------------------|--|
| 300 ml              | 20X SSPE               |  |
| 0.25 ml             | 20% N-lauroylsarcosine |  |
| Filter Shake to mix |                        |  |

Filter. Shake to mix.

Wash B (1 L)

add in this order:

| 997 ml  | Water                  |  |
|---------|------------------------|--|
| 3 ml    | 20X SSPE               |  |
| 0.25 ml | 20% N-lauroylsarcosine |  |

Filter. Shake to mix.

Rinse the wash chambers, racks, and stirbars with water.

Set up:

two Wash A chambers, one with a rack and a stirbar on a stirplate. one Wash B chamber with a stirbar on a stirplate.

one acetonitrile chamber with a stirbar on a stirplate.

For all stirring steps, the wash liquid should be visibly turbulent. Make sure the entire slide is submerged at all times.

Disassemble each hybe chamber one at a time. Use the plastic tweezers to gently wedge open the sandwich while submerged in Wash A. Transfer slide to the rack in the other Wash A chamber. Leave a gap between each slide and between the slides and the wall. Once all the slides are in the rack, stir for 1 min. Start stirring Wash B.

Transfer the rack into Wash B and stir for exactly 1 min. Don't worry about transferring some Wash A into Wash B.

Start stirring the acetonitrile.

Quickly transfer the rack into the acetonitrile, draining off some of the Wash B as you go.

Let stir 30 sec. Slowly and evenly pull the rack out of the acetonitrile. If you see droplets remaining on the slides, submerge them and try again.

Set the rack on a kimwipe.

Load the slides into scanning holders, Agilent side up and barcode sticking out, blotting excess acetonitrile if necessary. The scanner scans through the back of the slide. Don't touch anywhere but the edges and the barcode.

Scan no more than 5 slides at a time to avoid ozone in the scanner. You can reuse the wash buffers for more slides, covering when not in use and replacing the first Wash A for every batch.

## Scanning

Open the Agilent scan control program. If the lasers refuse to warm up, power cycle the scanner.

Place the slides in the scanner, noting the slot numbers.

Select the appropriate slot numbers from the pulldown menus on the upper left.

Select the directory column and click edit values. Browse to find the directory you want to save in. Hit set. The column values should change.

Check the default preferences for the correct scanning area (61 x 21.6 mm), resolution ( $5 \mu m$ ), laser power (100% each) and with the split and rotate box not checked.

Scan.

Open the scanned tif with the Agilent feature extraction software. Process according to the appropriate protocol.

Check the visual results to make sure it looks ok. I usually check that it's aligned properly, and that the flagged spots make some sense.